# Yatri Subidha User Manual For Booking a Slot

# Login:

Step 1 - Click on "Book Slot" for booking a slot

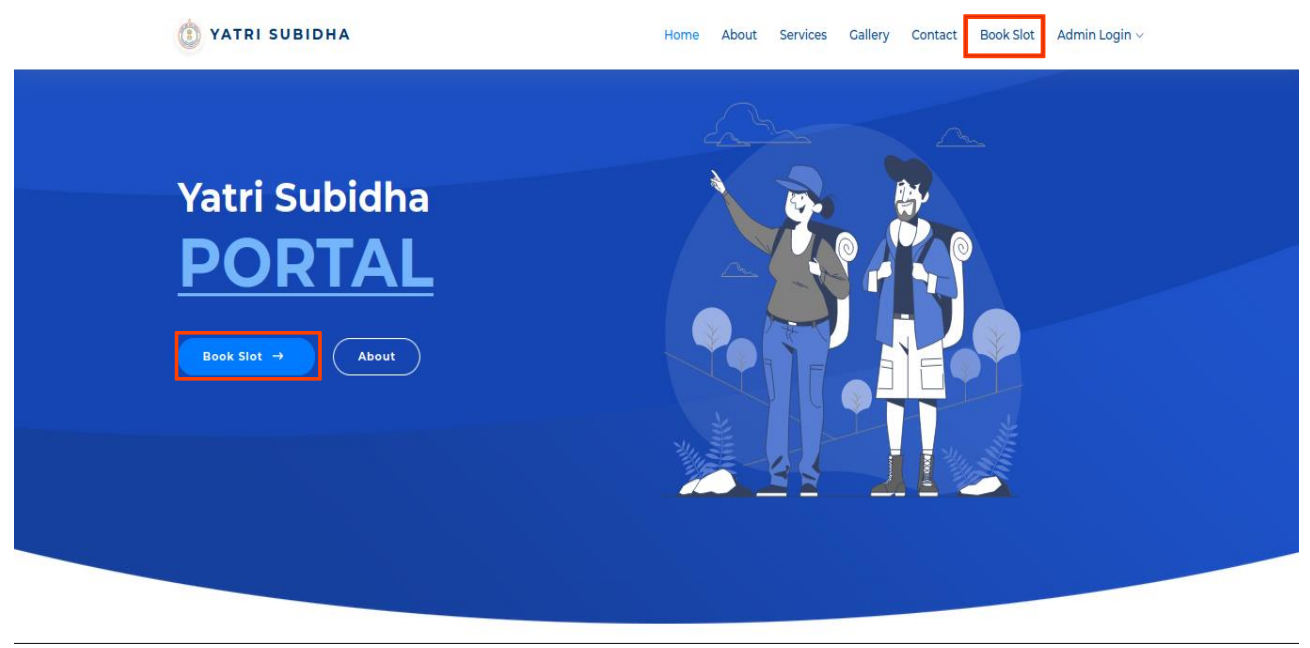

Step 2 – This is user login page, You can login with your whatsapp number or email address.

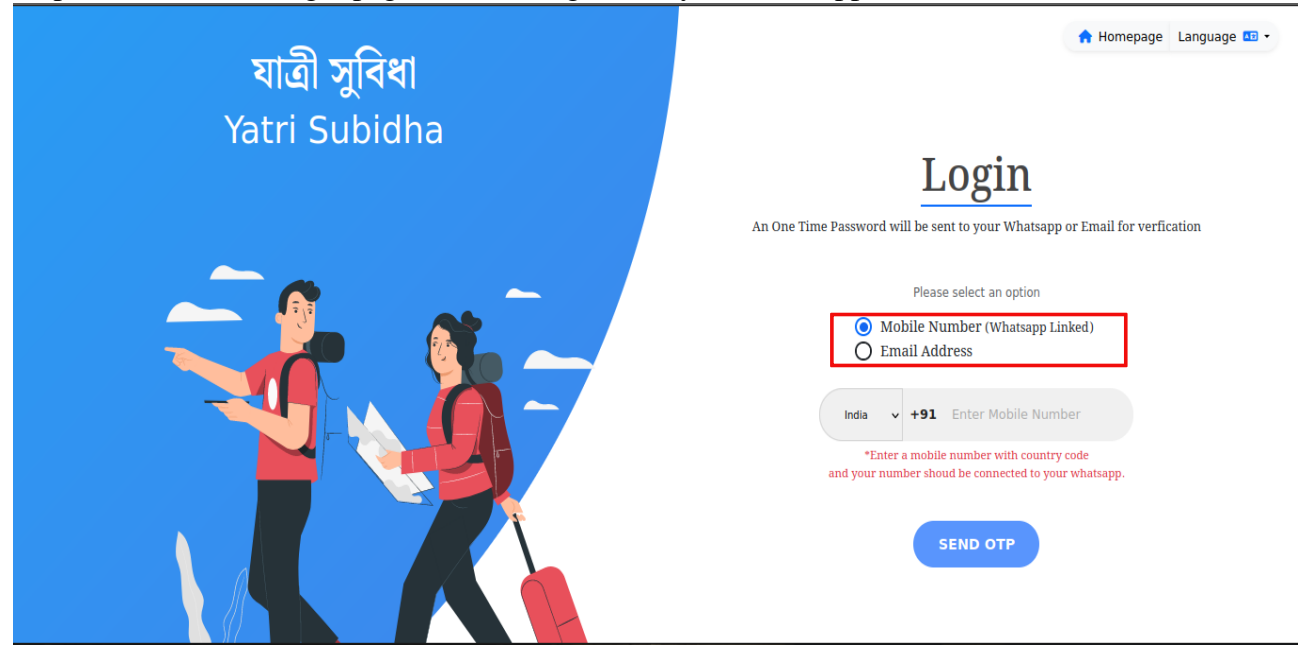

# **Step 3- For Whatsapp login:**

For whatsapp based login click on "Mobile Number (Whatsapp Linked)", select country code and enter your whatsapp number then click on "SEND OPT".

| যাত্রী সুবিধা<br>Yatri Subidha | Homepage Language □ ·     Login     An One Time Password will be sent to your Whatsapp or Email for verification                                                                                     |
|--------------------------------|----------------------------------------------------------------------------------------------------|
|                                | Please select an option  Mobile Number (Whatsapp Linked)  Email Address  India +91 987****** *Enter a mobile number with country code and your number shoud be connected to your whatsapp.  SEND OTP |

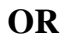

#### **Step 3- For Email login:**

For email based login click on "Email Address" and enter your email address then click on "SEND OPT".

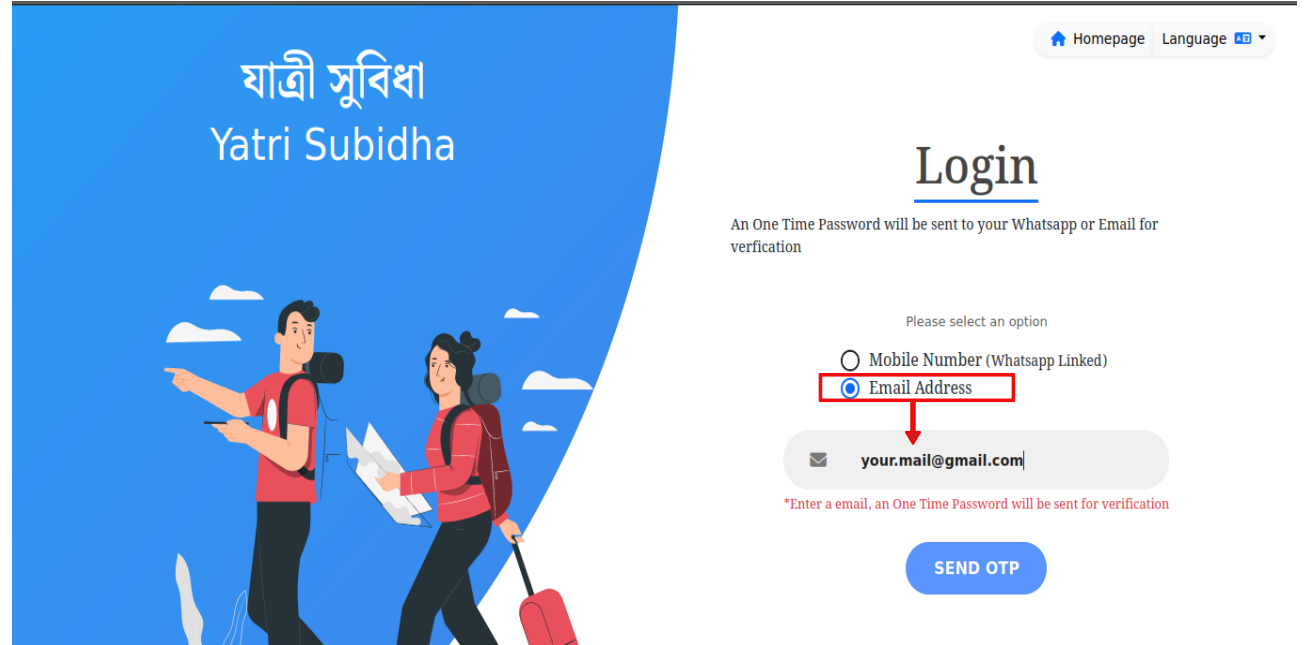

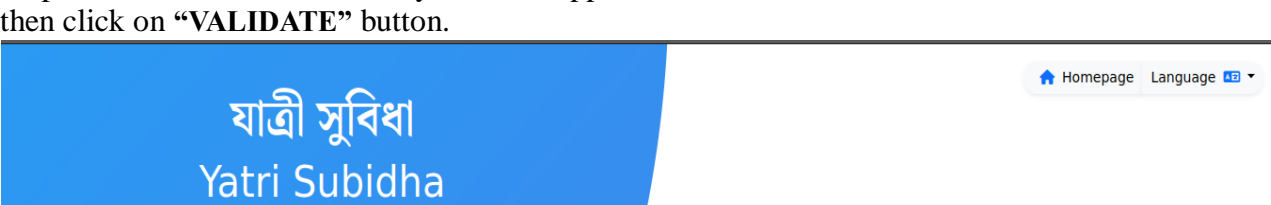

Verify Login Password

(3) An One Time Password has been sent to your Whatsapp or Email

VALIDATE

Fime Password

ceiving the One Time Password expired after 15 minutes

1234

There might be some delay in

One Time Password will

Resend Or

Step 4 – An OPT will be sent to your whatsapp number or email address, enter that OTP here and then click on "VALIDATE" button.

Step 5 – After login you will be redirect to "Home" page.

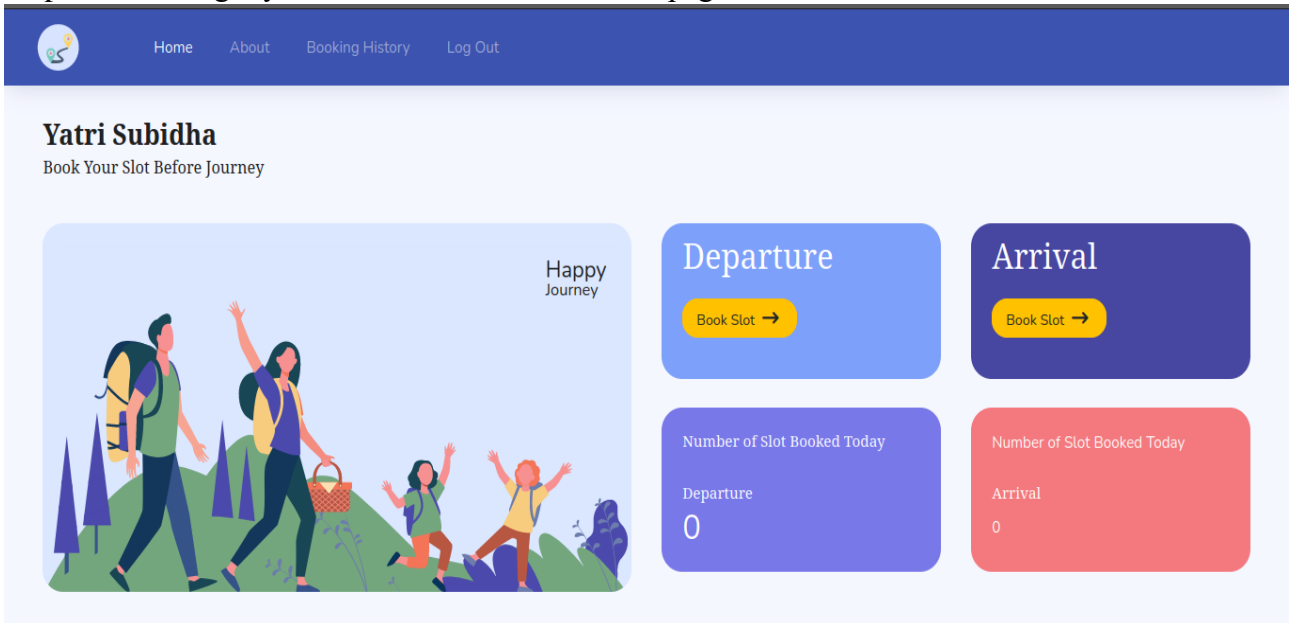

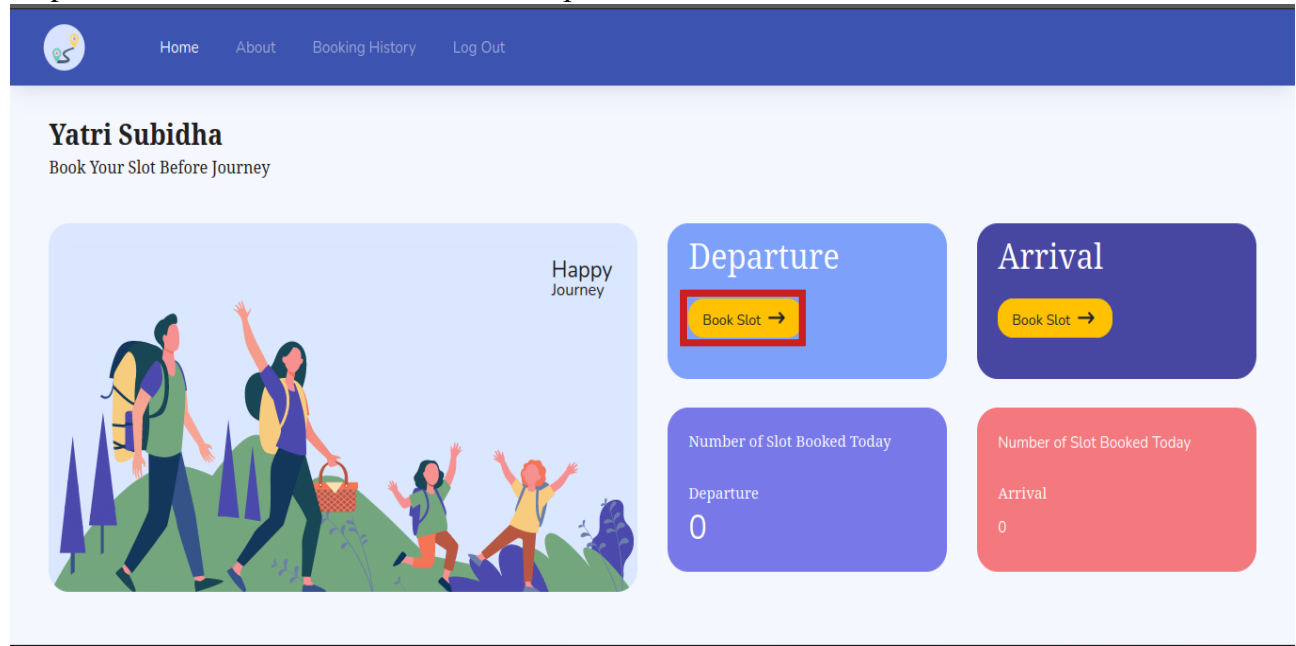

Step 7 – Select a date and on "Check Availability" Button, after clicking on this button you'll see the slot details.

| uctums  | •             |                       |                          |                      |                  |                                  |
|---------|---------------|-----------------------|--------------------------|----------------------|------------------|----------------------------------|
| Нс      | ome About Boo | vking History Log Out |                          |                      |                  |                                  |
|         |               | S                     | elect A Date For Checkin | ng Slot Availability |                  |                                  |
|         |               | 2023-08-16            |                          | Check Avai           | lability >       |                                  |
|         |               |                       |                          |                      |                  |                                  |
|         |               |                       |                          |                      | Se               | arch:                            |
| Slot ID | 🗘 Slot Name   | Slot Timing           | Slot Capacity            | Slot Booked          | 🗘 Slot Available | Action                           |
| 2       | SLOT-2        | 07:00 AM TO 08:00 AM  | 100 🕿                    | 0 🕿                  | 100 🗶            | $\overbrace{\text{Select Slot}}$ |
| 4       | SLOT-4        | 09:00 AM TO 10:00 AM  | 100 🕿                    | 0 =                  | 100 🗶            | Select Slot →                    |
| 5       | SLOT-5        | 10:00AM TO 11:00PM    | 100 🕿                    | 0 🕿                  | 100 #            | Select Slot →                    |
| 6       | SLOT-6        | 11:00 AM TO 12:00 PM  | 100 🕿                    | 0 ==                 | 100 🗶            | Select Slot →                    |
| 7       | SLOT-7        | 12:00 PM TO 01:00 PM  | 100 🕿                    | 0 #                  | 100 🕿            | (Select Slot →                   |

## Step 6 – Click on "Book Slot" button in Departure block.

| ß       | Home About Bo | ooking History Log Out |                         |                      |                  |                 |
|---------|---------------|------------------------|-------------------------|----------------------|------------------|-----------------|
|         |               | S                      | elect A Date For Checki | ng Slot Availability |                  |                 |
|         |               | 2023-08-16             |                         | Check Ava            | lability 🗲       |                 |
|         |               |                        |                         |                      |                  |                 |
|         |               |                        |                         |                      | :                | Search:         |
| Slot ID | 💲 Slot Name   | 🗘 Slot Timing          | Slot Capacity           | 🗘 Slot Booked        | 🗘 Slot Available | Action          |
| 2       | SLOT-2        | 07:00 AM TO 08:00 AM   | 100 #                   | 0 #                  | 100 🕿            | Select Slot →   |
| 4       | SLOT-4        | 09:00 AM TO 10:00 AM   | 100 #                   | 0 #                  | 100 🕿            | (Select Slot →  |
| 5       | SLOT-5        | 10:00AM TO 11:00PM     | 100 🕿                   | 0 🗶                  | 100 🕿            | (Select Slot →  |
| 6       | SLOT-6        | 11:00 AM TO 12:00 PM   | 100 #                   | 0 #                  | 100 🕿            | (Select Slot →) |
| 7       | SLOT-7        | 12:00 PM TO 01:00 PM   | 100 🕿                   | 0 🏛                  | 100 🚨            | (Select Slot →) |

Step 8 – Select any slot by clicking on "Select Slot" button.

Step 10 – After clicking on "Select Slot" button you will be redirected to this page.

| ( 2023-          | SLOT-2<br>08-16, 07:00 AM TO 08:00 AM )                                                   | Passenger Information |
|------------------|-------------------------------------------------------------------------------------------|-----------------------|
| Full Name*       | Mobile Number*                                                                            |                       |
| Full Name        | India         Mobile Number           (Note: Enter mobile number first then country code) |                       |
| Email Address*   | Nationality*                                                                              |                       |
|                  | Indian v                                                                                  |                       |
| Passport Number* | Address*                                                                                  |                       |
| Passport Number  |                                                                                           |                       |
| Inteneded Travel | 2023-08-16                                                                                |                       |

| SLOT-1<br>( 2023-08-17, 06:00 AM TO 06:59 AM ) |                |                                                                                         |                      | Passenger Information |             |  |
|------------------------------------------------|----------------|-----------------------------------------------------------------------------------------|----------------------|-----------------------|-------------|--|
|                                                |                |                                                                                         | Add Existing Details |                       | 🖾 Book Slot |  |
| Al Name*<br>Test Name                          |                | Mobile Number* India  +91 98451**** (Note: Enter mobile number first then country code) |                      |                       |             |  |
| nail Address*<br>your.mail@gmail.com           |                | Nationality*                                                                            | ~                    |                       |             |  |
| ssport Number*<br>ASDFLK45J                    |                | Address*<br>address                                                                     |                      |                       |             |  |
| aneded Travel<br>te*                           | 2023-08-17     |                                                                                         |                      |                       |             |  |
|                                                | <u>≜</u> + Adı | New Person                                                                              |                      |                       |             |  |

## Step 11 – Fill the details of passenger and click on "Add New Person" button.

Step 12 – After clicking on "Add New Person" button you click on "Book Slot" button to book your ticket. [Note: Your can also delete any passenger by clicking on the delete button.]

| SLOT-1          |                  |                                                     | Passenger Information               |  |
|-----------------|------------------|-----------------------------------------------------|-------------------------------------|--|
|                 | (2023-08-17,06:0 | 0 AM 10 06:59 AM )                                  | Akash Singh 91 6202734737 ASDFLK45J |  |
|                 |                  | C Add Existing Details                              |                                     |  |
| ull Name*       |                  | Mobile Number*                                      | E Book Slot                         |  |
| Full Name       |                  | India V Mobile Number                               |                                     |  |
|                 |                  | (Note: Enter mobile number first then country code) |                                     |  |
| mail Address*   |                  | Nationality*                                        |                                     |  |
|                 |                  | Indian v                                            |                                     |  |
| assport Number* |                  | Address*                                            |                                     |  |
|                 |                  |                                                     |                                     |  |
| iteneded Travel |                  |                                                     |                                     |  |
| ate*            | 2023-08-17       |                                                     |                                     |  |

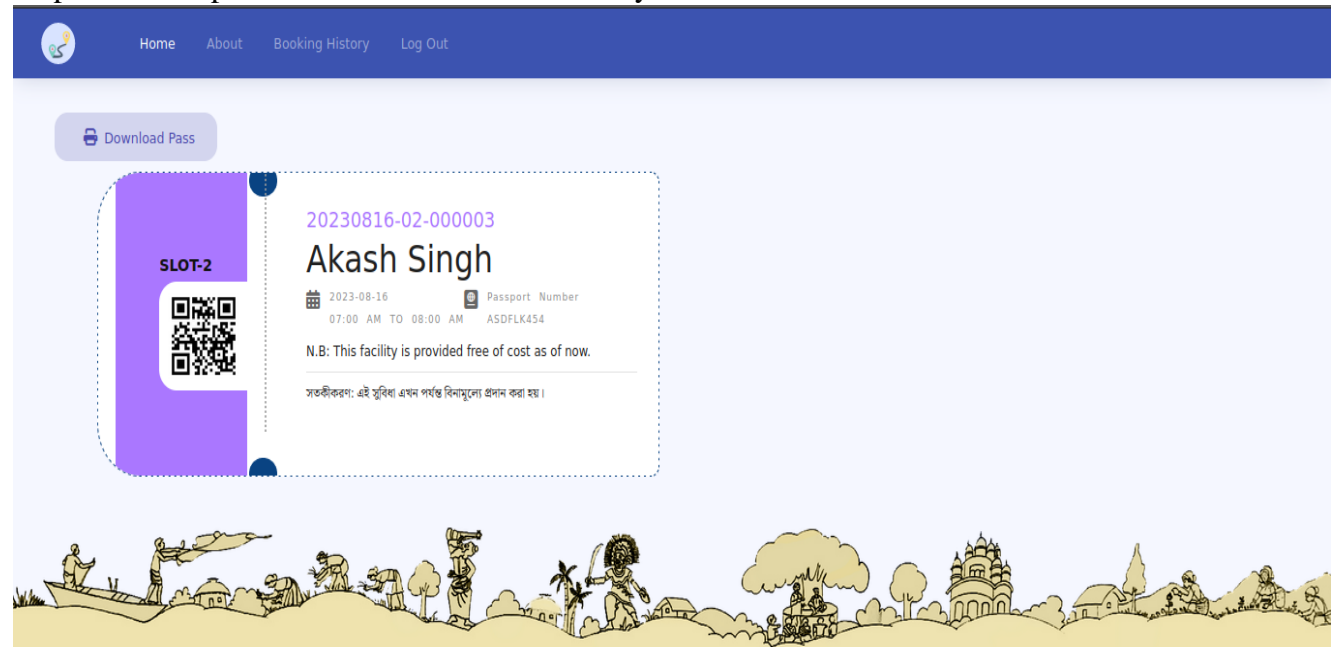

Step 13 – Your pass has been booked successfully.

Step 14 – Now you can download your pass from this page or you can download it anytime from a link that has been sent to your whatsapp number or email address.

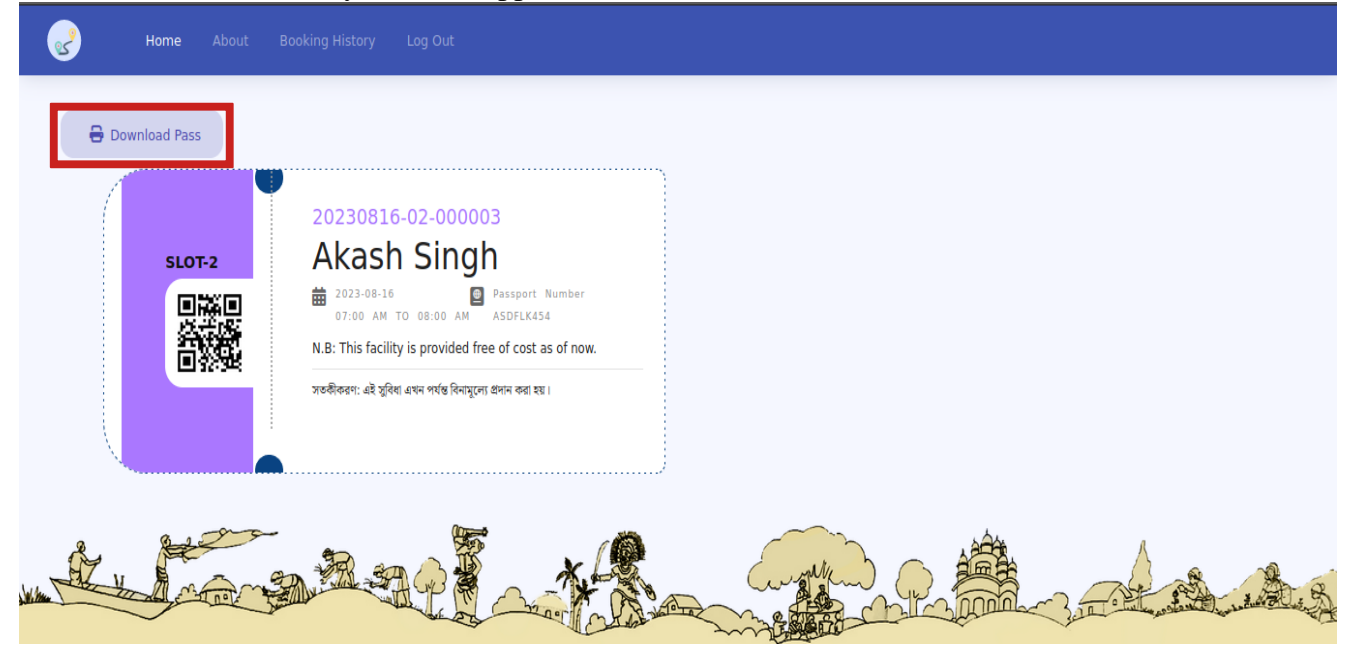